#### 1. How a new tenant can register in Customer Portal?

Click on the Customer Portal link

https://portal.selfstoragemanager.com/hammerlaneselfstorage/account/login.aspx

Click on the button which says 'Click Here' to Sign up/Register

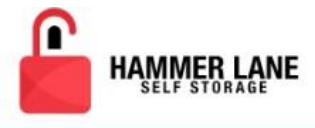

(- Call Toll Free (209) 956-3378

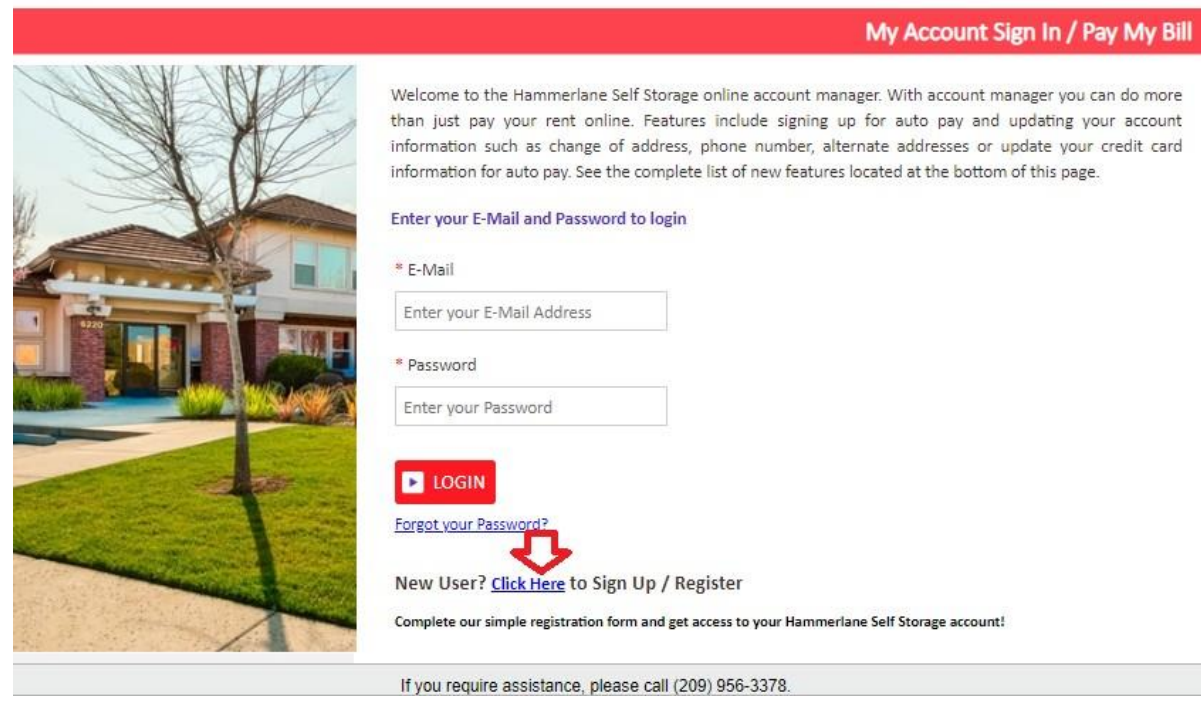

- Fill the form with First Name, Last Name, E-Mail, Confirm Email, Password, Confirm Password (Note: The email should be the one registered at the storage facility)
- Confirm Registration by selecting the Security Question, Enter your answer
- Enter the Verification Code and Click on Submit button

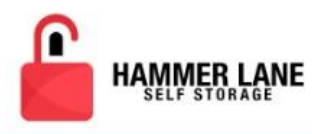

| MER LANE<br><sup>F STORAGE</sup> | (→ Call Toll Free (209) 956-3378 |
|----------------------------------|----------------------------------|
|                                  | New User Registration/Sign Up    |
|                                  |                                  |
|                                  |                                  |
|                                  |                                  |
|                                  |                                  |
| 7                                |                                  |
|                                  |                                  |

#### **Confirm Registration**

\* Confirm Password

\* First Name

\* Last Name

\* E-Mail

\* Password

| * Enter your Answer<br>(Answers are Case Sensitive)<br>*Verification Code |
|---------------------------------------------------------------------------|
| (Answers are Case Sensitive)                                              |
| *Verification Code                                                        |
|                                                                           |
|                                                                           |

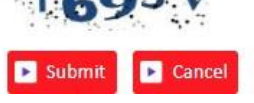

Once the registration is successful the customer can login to the account and then add their unit which is a one-time process.

(200) 056 2279 . 

Act

### 2. How to 'Add a Unit'?

• After logging-in, click on Add Your Units

| My Units                                                                                                    |                                                             | My Units                | My Account              | Logout             |
|----------------------------------------------------------------------------------------------------|-------------------------------------------------------------|-------------------------|-------------------------|--------------------|
| Velcome<br>o enable the online account management function for your u<br>ent, unit if and gate access code for each unit. | unit(s), add the unit(s) by clicking the "Add Your Units" b | utton. You will be prov | npted to enter the faci | lity location when |
| ocation                                                                                                    | Unit #                                                      |                         | Acti                    | ons                |

- Select the location from the dropdown, Enter the unit# and Gate Access Code
- Click on Submitbutton

-

| HAMMER LANE                                                 |                                     | (- Call Toll Free (707) 938-5783                                 |
|-------------------------------------------------------------|-------------------------------------|------------------------------------------------------------------|
|                                                             |                                     |                                                                  |
| Welcome                                                     | Add Units                           | ×                                                                |
| To enable the online account management function for your u | * Location                          | n. You will be prompted to enter the facility location where you |
| rent, unit # and gate access code for each unit.            | Hammer Lane Self Storage 🔹          |                                                                  |
| Location                                                    | * Unit #                            | Actions                                                          |
| Hammer Lane Self Storage                                    | 456                                 | Select GO                                                        |
|                                                             | "Gate Access Code gate code Crample |                                                                  |
|                                                             | 123                                 |                                                                  |
|                                                             | Submit Back                         |                                                                  |

# 3. How to make a payment?

- Click on the drop-down button
- Select "One TimePayment"
- Click on GO button

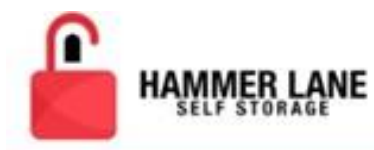

# (- Call Toll Free (707) 938-5783

| My Units                                                                                                    |                                                                                         | My Units My Account Logout                                            |
|----------------------------------------------------------------------------------------------------|-----------------------------------------------------------------------------------------|-----------------------------------------------------------------------|
| Welcome<br>To enable the online account management function for your un<br>rent, unit # and gate access code for each unit. | $vit(\mathfrak{s})_i$ add the $unit(\mathfrak{s})$ by clicking the "Add Your Units" but | tton. You will be prompted to enter the facility location where you   |
| Location                                                                                                    | Unit #                                                                                  | Actions                                                               |
| Hammer Lane Self Storage                                                                                                    | 123                                                                                     | Select 🔹 🖬 GO                                                         |
|                                                                                                    |                                                                                         | Select<br>One Time Raymont                                            |
|                                                                                                    | ADD YOUR UNITS                                                                          | Auto Pay Setup<br>Payment History<br>Schedule MoveOut<br>Contact Info |

- Enter Credit Card Details
- Click on Submit button

| My Units                        |              | My                                                                                               | Units My Acc                                                                                                    | ount Logout   |  |  |
|---------------------------------|--------------|--------------------------------------------------------------------------------------------------|----------------------------------------------------------------------------------------------------|---------------|--|--|
|                                 | Acc          | ount Review/Make Payment                                                                         |                                                                                                    | )             |  |  |
| Unit Details                    |              | Pay My Bill                                                                                      |                                                                                                    |               |  |  |
| Tenant Name                     |              | Payment Del                                                                                      | tails                                                                                                    | Pre-Payment   |  |  |
| XXXX XXXXXXX                    |              | Rent                                                                                             |                                                                                                    |               |  |  |
| Address                         |              | insurance                                                                                        |                                                                                                    | 50.           |  |  |
| CREACE ANCERS<br>CREACE ANCERCO |              | Total Amount                                                                                     | Total Amount                                                                                                    |               |  |  |
| Phone(Home/Office)              |              | Note - payments posted online at<br>account on the next business day<br>until next business day. | Note - payments posted online after normal business hours will be posted to your<br>account on the next business day. Immediate access to your unit may not be grante<br>until next business day. |               |  |  |
| ocation                         |              | How many months would                                                                            | you like to prepay?:                                                                                                    | 0 • Calculate |  |  |
| I-Hammer Lane Self              | Storage      | Amount                                                                                           | 50.00                                                                                                    |               |  |  |
|                                 | Unit Details |                                                                                                  |                                                                                                    |               |  |  |
| Jnit #                          | XXX          | - Name on Caro                                                                                   | Sharon Stone                                                                                                    |               |  |  |
| Init Size                       | XXX          | * Credit Card #                                                                                  |                                                                                                    | KOOK          |  |  |
| ease #                          | XXX          | * Expiration Month/Year                                                                          | 01 • 20                                                                                                    | 19 🔻          |  |  |
| Move in Date                    | XXXXXXX      | * CSC whether the?                                                                               |                                                                                                    |               |  |  |
| nalo Innu, Date                 |              |                                                                                                  |                                                                                                    |               |  |  |
|                                 | *****        | Credit Card Type                                                                                 | Select                                                                                                    | •             |  |  |
| F                               |              | * Card Billing Address                                                                           | XXXX XXXXX XXXX                                                                                                    | X XXXXXX XXX  |  |  |
|                                 |              |                                                                                                  |                                                                                                    |               |  |  |

# 4. How to set up auto pay?

0

- Click on the drop-down button
- Select "Auto PaySetup"
- Click on GObutton

| HAMMER LANE<br>SELF STORAGE                                                                                                 |                                                            | 【→ Call Toll           | Free (209) 956-3378                                                                                 |
|----------------------------------------------------------------------------------------------------|------------------------------------------------------------|------------------------|----------------------------------------------------------------------------------------------------|
| My Units                                                                                                    |                                                            | My Units               | My Account Logout                                                                                   |
| Welcome<br>To enable the online account management function for your us<br>rent, unit # and gate access code for each unit. | nit(s), add the unit(s) by clicking the "Add Your Units" b | utton. You will be pro | mpted to enter the facility location where you                                                      |
| Hammer Lane Self Storage                                                                                                    | Unit #<br>123                                              | (                      | Select v GO                                                                                         |
|                                                                                                    | ADD YOUR UNITS                                             |                        | Select<br>One Time Payment<br>Auto Pay Setup<br>Payment History<br>Schedule MoveOut<br>Contact Info |

- Enable Auto Pay "Yes"
- Enter Credit Card Details, Billing Address and Zip Code
- Click on Submitbutton

| My Units                                                                                                    |                                | My Units              | My Account             | Logout             |        |
|----------------------------------------------------------------------------------------------------|--------------------------------|-----------------------|------------------------|--------------------|--------|
| Welcome<br>To enable the online account management function for your unit(s), add the unit(s) by clic<br>rent, unit # and gate access code for each unit. | king the "Add Your Units" butt | ton. You will be prom | pted to enter the fac  | lity location when | re you |
| Credit Card Deta                                                                                                    | ails and Auto Pay              |                       |                        |                    | 8      |
| By signing up for Auto Pay you are authorizing Hammerlane Self Storage to automatically                                                                   | charge your credit card each n | nonth to save you th  | e time and hassle of c | loing it manually. |        |
| Enable Auto Pay                                                                                                    |                                |                       |                        |                    |        |
| No v                                                                                                    |                                |                       |                        |                    |        |
| *Name on Credit Card                                                                                                    |                                |                       |                        |                    |        |
|                                                                                                    |                                |                       |                        |                    |        |
| * Credit Card #                                                                                                    |                                |                       |                        |                    |        |
|                                                                                                    |                                |                       |                        |                    |        |
| * Card Type                                                                                                    |                                |                       |                        |                    |        |
| MasterCard v                                                                                                    |                                |                       |                        |                    |        |
| * Expiration Month/Year                                                                                                    |                                |                       |                        |                    |        |
| 7 • )/ 2019 •                                                                                                    |                                |                       |                        |                    |        |
| * Billing Address                                                                                                    |                                |                       |                        |                    |        |
|                                                                                                    |                                |                       |                        |                    |        |
| * Zip Code                                                                                                    |                                |                       |                        |                    |        |
|                                                                                                    |                                |                       |                        |                    |        |
|                                                                                                    |                                |                       |                        |                    |        |
| Back                                                                                                    |                                |                       |                        |                    |        |

# 5. How to view the ledger?

- Click on the drop-down button
- Select Payment History

| My Units                                                                                                    |                                                            | My Units                | My Account                                  | Logout          |       |
|----------------------------------------------------------------------------------------------------|------------------------------------------------------------|-------------------------|---------------------------------------------|-----------------|-------|
| Welcome<br>To enable the online account management function for your u<br>rent, unit # and gate access code for each unit. | nit(s), add the unit(s) by clicking the "Add Your Units" b | utton. You will be pror | npted to enter the faci                     | lity location v | /here |
| Location                                                                                                    | Unit #                                                     |                         | Acti                                        | ions            |       |
| Hammer Lane Self Storage                                                                                                   | 123                                                        | Г                       | Select                                      | -               | •     |
|                                                                                                    | ADD YOUR UNITS                                             |                         | Select<br>One Time Paymen<br>Auto Pay Setup | t               |       |
|                                                                                                    |                                                            |                         | Payment History                             |                 | <     |
|                                                                                                    |                                                            |                         | Schedule MoveOu<br>Contact Info             | t               |       |

Click on gobutton

| My Units | My Units | My Account | Logout |  |
|----------|----------|------------|--------|--|
|          |          |            |        |  |

To enable the online account management function for your unit(s), add the unit(s) by clicking the "Add Your Units" button. You will be prompted to enter the facility location where you rent, unit # and gate access code for each unit.

|                           |                      |         |             |         | Tenant           | Ledger          |             |                |        |            |            |                          |     | ×  |
|---------------------------|----------------------|---------|-------------|---------|------------------|-----------------|-------------|----------------|--------|------------|------------|--------------------------|-----|----|
| ***                       | c                    |         | Unit #      | /Size : | <u>8888 (XXX</u> | <b>81600X</b> ) |             |                |        |            |            |                          |     |    |
| хххххх                    |                      |         | Moved       | d In :  | 9,100, 300       | BALRXXXX80      | XXXX        |                |        |            |            |                          |     |    |
| XXXXXX                    |                      |         | Paid Ti     | ill :   | 8/00/200         | BXXX            |             |                |        |            |            |                          |     |    |
| Date                      | Activity             | Deposit | Rent        | Fee     | SPP              | Merch.          | Late<br>Fee | Lien<br>Charge | Тах    | Total      | Balance    | Paid Thru                | Us  | er |
| 9/10/2018<br>12:00:00 AM  | Move In              | \$0.00  | \$0.00      | \$0.00  | \$0.00           | \$0.00          | \$0.00      | \$0.00         | \$0.00 | \$0.00     | \$0.00     |                          |     | *  |
| 12/31/2018<br>12:00:00 AM | Opening Balance      | \$0.00  | (\$187.00)  | \$0.00  | \$0.00           | \$0.00          | \$0.00      | \$0.00         | \$0.00 | \$0.00     | \$0.00     |                          |     |    |
| 6/27/2019<br>12:00:00 AM  | Rent Charged         | \$0.00  | \$187.00    | \$0.00  | \$0.00           | \$0.00          | \$0.00      | \$0.00         | \$0.00 | \$187.00   | \$0.00     |                          |     |    |
| 6/27/2019<br>12:00:00 AM  | Cash Payment         | \$0.00  | (\$187.00)  | \$0.00  | \$0.00           | \$0.00          | \$0.00      | \$0.00         | \$0.00 | (\$187.00) | (\$187.00) | 7/26/2019<br>12:00:00 AM |     |    |
| 7/22/2019<br>12:00:00 AM  | Data Converted       | \$0.00  | \$0.00      | \$0.00  | \$0.00           | \$0.00          | \$0.00      | \$0.00         | \$0.00 | \$0.00     | (\$187.00) | 7/26/2019<br>12:00:00 AM |     |    |
| 7/25/2019<br>12:00:00 AM  | Check Payment - 3920 | \$0.00  | (\$187.00)  | \$0.00  | \$0.00           | \$0.00          | \$0.00      | \$0.00         | \$0.00 | (\$187.00) | (\$374.00) | 8/26/2019<br>12:00:00 AM | RWW |    |
|                           | Total                | \$0.00  | (\$187-99)x | \$0.00  | \$0.00           | \$0.00          | \$0.00      | \$0.00         | \$0.00 | (\$187.00) |            |                          |     |    |
|                           |                      |         |             |         |                  |                 |             |                |        |            |            |                          |     |    |

#### 6. How to 'Schedule a Move Out'?

- Click on drop down button
- Select Schedule Move Out
- Click on GObutton

| My Units                                                                                                    |                                                      | My Units             | My Account                                                                              | Logout           | 1       |
|----------------------------------------------------------------------------------------------------|------------------------------------------------------|----------------------|-----------------------------------------------------------------------------------------|------------------|---------|
| Welcome<br>To enable the online account management function for your unit(s), ad<br>rent, unit # and gate access code for each unit. | ld the unit(s) by clicking the "Add Your Units" butt | on. You will be pror | npted to enter the facil                                                                | ity location whe | ere you |
| Location                                                                                                    | Unit #                                               |                      | Actio                                                                                   | ons              |         |
| Hammer Lane Self Storage                                                                                                    | 123                                                  | P                    | Select<br>Select                                                                        | - <b>•</b>       | GO      |
|                                                                                                    | ADD YOUR UNITS                                       |                      | One Time Paymen<br>Auto Pay Setup<br>Payment History<br>Schedule MoveOu<br>Contact Info | t                | ⇔       |

- Select Move outdate
- Click on drop down button
- Select Reason to Move Out
- Click on Submit Button

| My Units                                                                                                    |                                                      | My Units | My Account | Logout |   |  |  |
|----------------------------------------------------------------------------------------------------|------------------------------------------------------|----------|------------|--------|---|--|--|
| Welcome<br>To enable the online account management function for your unit(s), add the unit(s) by clicking the "Add Your Units" button. You will be prompted to enter the facility location where you<br>rent, unit # and gate access code for each unit. |                                                      |          |            |        |   |  |  |
|                                                                                                    | Schedule MoveOut                                     |          |            | 8      | 3 |  |  |
| Please Enter your anticipated Move Out Dat                                                                                                    | te                                                   |          |            |        |   |  |  |
| * Move Out Date                                                                                                    |                                                      |          |            |        |   |  |  |
| 7/31/2019                                                                                                    |                                                      |          |            |        |   |  |  |
| * Reason to Move Out                                                                                                    |                                                      |          |            |        |   |  |  |
| Select V                                                                                                    |                                                      |          |            |        |   |  |  |
| Select                                                                                                    |                                                      |          |            |        |   |  |  |
| Transferred to another unit                                                                                                    | Submit Back                                          |          |            |        |   |  |  |
| Rent Raise                                                                                                    |                                                      |          |            |        |   |  |  |
| Not happy with customer service                                                                                                    |                                                      |          |            |        | F |  |  |
| Test                                                                                                    | If you require assistance, please call (209) 956-337 | 8.       |            |        |   |  |  |

# 7. How to Update Contact Info?

- Click on drop down button
- Select Contact Info

\*E-Mail

XXXX XXXXXXX

| My Units                                                                                                   |                                                                                    |                                              | My Units                  | My Account                                                                                                    | Logout                       |
|----------------------------------------------------------------------------------------------------|------------------------------------------------------------------------------------|----------------------------------------------|---------------------------|----------------------------------------------------------------------------------------------------|------------------------------|
| Welcome<br>To enable the online account management fun<br>rent, unit # and gate access code for each unit. | ction for your unit(s), add the                                                    | unit(s) by clicking the "Add Your Units'     | " button. You will be pro | ompted to enter the facilit                                                                                         | y location where you         |
| Location                                                                                                   |                                                                                    | Unit #                                       |                           | Actio                                                                                                    | ns                           |
| Hammer Lane Self Storage                                                                                   |                                                                                    | 123 ADD YOUR UNITS                           |                           | Contact Info<br>Select<br>One Time Payment<br>Auto Pay Setup<br>Payment History<br>Schedule MoveOut<br>Contact Info | ▼ <b>□</b> GO                |
| - Cl                                                                                                    | ick on Go button                                                                   |                                              |                           |                                                                                                    |                              |
| To enable the online accour<br>rent, unit # and gate acces                                                 | int management function for yo                                                     | our unit(s), add the unit(s) by clicking the | "Add Your Units" button   | You will be prompted to en                                                                                          | nter the facility location w |
|                                                                                                    | s code for each unit.                                                              | Contact Info                                 | )                         |                                                                                                    |                              |
|                                                                                                    | s code for each unit.                                                              | Contact Info                                 | )                         |                                                                                                    |                              |
| First Name                                                                                                 | Contact Information                                                                | Contact Info                                 | )                         |                                                                                                    |                              |
| First Name<br>Middle Name                                                                                  | Contact Information                                                                | Contact Info                                 | )                         |                                                                                                    |                              |
| First Name<br>Middle Name<br>Last Name                                                                     | Contact Information XXXX XXXXXXX XXXX XXXXXXX XXXX XXXXXXX                         | Contact Info                                 | )                         |                                                                                                    |                              |
| First Name<br>Middle Name<br>Last Name<br>*Address                                                         | Contact Information<br>XXXX XXXXXXX<br>XXXX XXXXXXX<br>XXXX XXXXXXXX               | Contact Info                                 | )                         |                                                                                                    |                              |
| First Name<br>Middle Name<br>Last Name<br>*Address                                                         | Contact Information<br>XXXX XXXXXXX<br>XXXX XXXXXXX<br>XXXX XXXXXXX<br>XXXX XXXXXX | Contact Info                                 | )                         |                                                                                                    |                              |
| First Name<br>Middle Name<br>Last Name<br>*Address<br>*City / State<br>*Zip / Country                      | Contact Information<br>XXXX XXXXXXX<br>XXXX XXXXXXX<br>XXXX XXXXXXXX               | Contact Info                                 | )                         |                                                                                                    |                              |
| First Name<br>Middle Name<br>Last Name<br>*Address<br>*City / State<br>*Zip / Country<br>Home / Work Phone | Contact Information<br>XXXX XXXXXXX<br>XXXX XXXXXXX<br>XXXX XXXXXXXX               | Contact Info                                 | )                         |                                                                                                    |                              |

#### 8. How to reset the password?

Click on the hyper link 'Forgot Password?'

|          | 【→ Call Toll Free (209) 956-3378                                                                                                    |
|----------|----------------------------------------------------------------------------------------------------|
|          | My Account Sign In / Pay My Bill                                                                                                    |
| <image/> | Welcome to the Hammerlane Self Storage online account manager. With account manager you can do more than just pay your rent online. Features include signing up for auto pay and updating your account information such as change of address, phone number, alternate addresses or update your credit card information for auto pay. See the complete list of new features located at the bottom of this page.   Enter your E-Mail and Password to login   * E-Mail   Enter your E-Mail Address   * Password   Enter your Password?   Forgot your Password?   New User? Click Here to Sign Up / Register   Complete our simple registration form and get access to your Hammerlane Self Storage account! |

- Enter the EmailID
- Click on Submitbutton and new password will be sent to the registered email address.

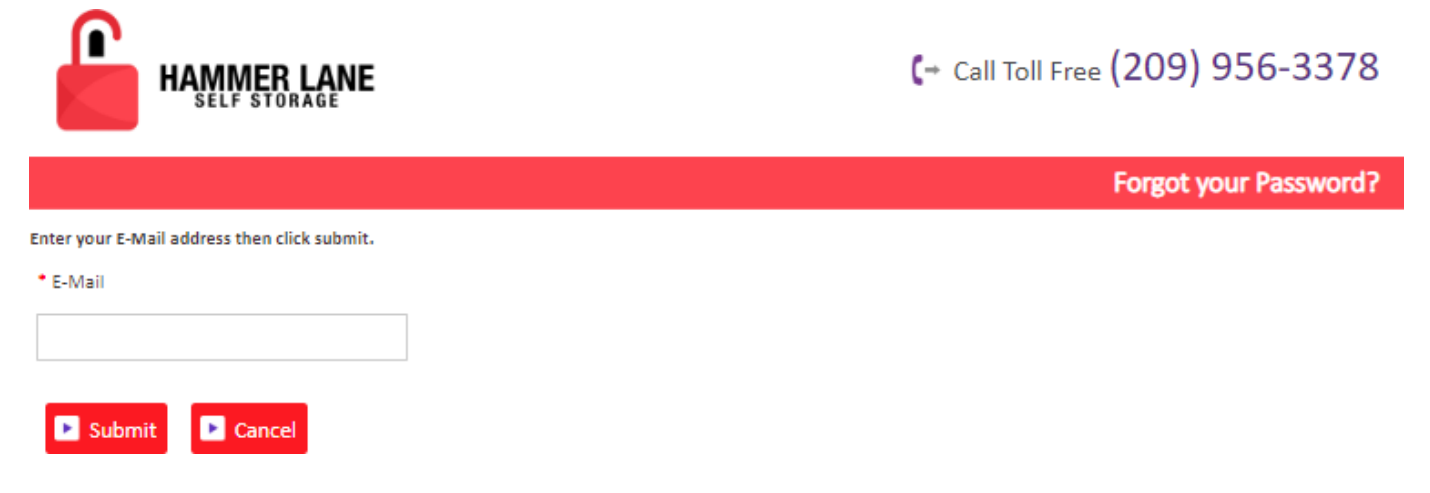